Aggiornamento AVEVA Enterprise License Manager alla versione 3.5.1

Rev. 1 - 07/04/2020

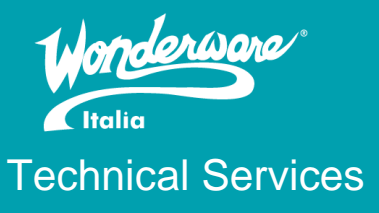

#### Introduzione

Questa TN descrive la modalità di aggiornamento dell'AVEVA Enterprise License Manager alla versione 3.5.1.

#### Versioni

Quanto descritto in questa TN si applica alla versione 3.5.1, che può essere installata anche aggiornando le versioni precedenti.

## Disattivazione delle licenze in modalità OnLine

Per procedere all'aggiornamento del License Manager è strettamente necessario disattivare tutte le licenze attive. Per la disattivazione OnLine, procedere con i seguenti passaggi

- 1. Accedere al License Manager
- 2. Selezionare nella checkbox a sinistra tutte le licenze
- 3. Selezionare 'Deactivate'

| Add   | ()<br>License  | Deactivate Details                                           |                |               |             |                       |                   | × P    |
|-------|----------------|--------------------------------------------------------------|----------------|---------------|-------------|-----------------------|-------------------|--------|
|       | Quantity       | Component Name                                               | Part Number    | Serial Number | Expiry Date | Status                | Comment           |        |
| ⊻     | 1              | Tst InTouch RT 60K Tag 2017                                  | Tst-InTR60K17  | 1726810-0     | Perpetual   | Activated             | Comments          | $\sim$ |
|       | 1              | InTouch 2017 Development 60K tags                            | IntDev-01-N-17 | 1726818-0     | Perpetual   | Activated             |                   |        |
|       | 1              | OI Servers Professional Edition G-2.0                        | OISrv-03-N-17  | 1726800-0     | Perpetual   | Activated             |                   |        |
|       | 1              | System Platform 2017 Client Concurrent (R/W)<br>RnD 50 packs | WSP-32-N-17    | 1726822-0     | Perpetual   | Activated             |                   |        |
|       | 1              | WSP Development 2017 Unlim 1M                                | WSPDEV-99-N-17 | 1726825-0     | Perpetual   | Activated             |                   |        |
|       |                |                                                              |                |               |             |                       |                   | ~      |
| 1-5 o | f 5 License(s) |                                                              |                |               |             | Rows per page: 1000 👻 | Page 1 of 1 ⊣ ⊣ ⊨ | M      |

5 License(s) found

## Disattivazione delle licenze in modalità OffLine

Per procedere all'aggiornamento del License Manager è strettamente necessario disattivare tutte le licenze attive. Per la disattivazione OffLine, procedere con i seguenti passaggi

- 1. Accedere al License Manager
- 2. Selezionare nella checkbox a sinistra tutte le licenze
- 3. Selezionare 'Deactivate'

| Ad    | ⊕<br>d License | Deactivate Details                                     |                   |               |             |                       |                 | ×Þ     |
|-------|----------------|--------------------------------------------------------|-------------------|---------------|-------------|-----------------------|-----------------|--------|
|       | Quantity       | / Component Name                                       | Part Number       | Serial Number | Expiry Date | Status                | Comment         |        |
| ⊻     | 1              | Tst InTouch RT 60K Tag 2017                            | Tst-InTR60K17     | 1726810-0     | Perpetual   | Activated             | Comments        | ^      |
|       | 1              | InTouch 2017 Development 60K tags                      | IntDev-01-N-17    | 1726818-0     | Perpetual   | Activated             |                 |        |
|       | 1              | OI Servers Professional Edition G-2.0                  | OISrv-03-N-17     | 1726800-0     | Perpetual   | Activated             |                 |        |
|       | 1              | System Platform 2017 Client Concurrent<br>RnD 50 packs | (R/W) WSP-32-N-17 | 1726822-0     | Perpetual   | Activated             |                 |        |
|       | 1              | WSP Development 2017 Unlim 1M                          | WSPDEV-99-N-17    | 1726825-0     | Perpetual   | Activated             |                 |        |
|       |                |                                                        |                   |               |             |                       |                 |        |
|       |                |                                                        |                   |               |             |                       |                 | $\sim$ |
| 1-5 ( | of 5 License   | 2(5)                                                   |                   |               |             | Rows per page: 1000 v | Page 1 of 1 🖂 🗃 | ▶ . ÞI |

5 License(s) found

5. Le licenze selezionate mostreranno lo stato **Pending Activation Request** e il pulsante **Offline Activation** nella barra delle azioni diventerà giallo.

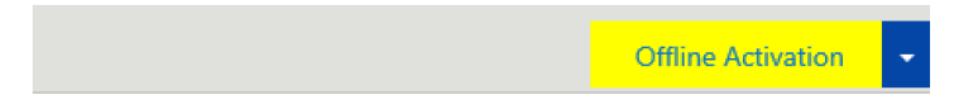

6. Selezionare 'Offline Activation' e 'Request Activation/Deactivation', verrà generato un file con estensione ".sync" per inviare la richiesta di attivazione.

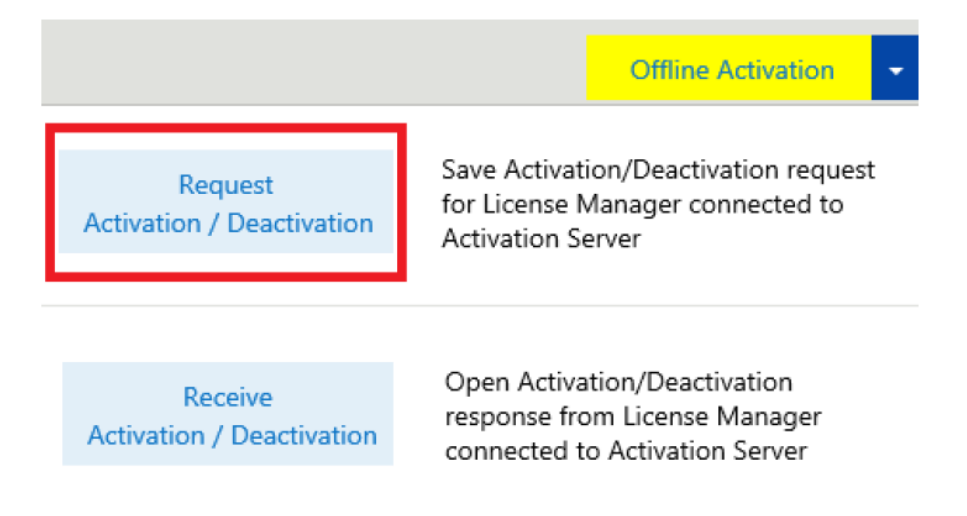

Le licenze selezionate mostreranno ora lo stato di Pending Deactivation

7. Spostare il file .sync su una macchina con una connessione a internet e accedere al portale

https://softwaresupport.aveva.com/

8. Selezionare 'License Activation'

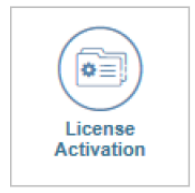

9. Selezionare il file .sync nel campo 'File to upload', verrà creato un secondo file con estensione ".sync". Copiare il file sulla macchina 'License Manager'

10. Selezionare il pulsante giallo 'Offline Activation'

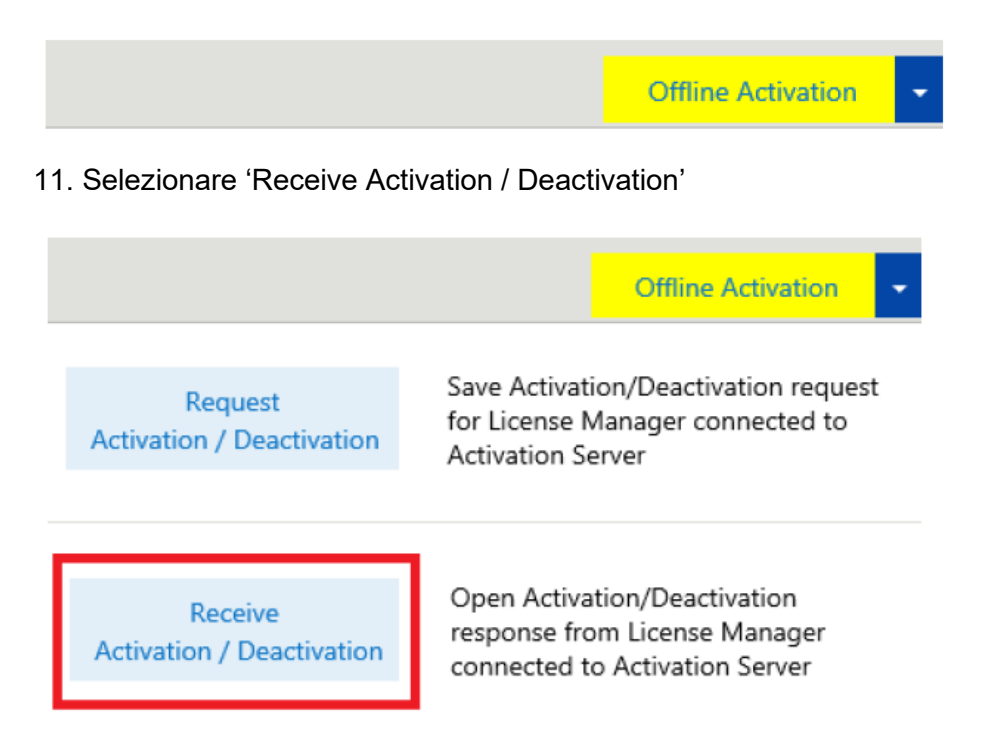

- 12. Selezionare il file .sync ricevuto dal sito Aveva e fare click su 'Open'
- 13. Le licenze selezionate non risulteranno più visibili nel License Manager.

## **Disinstallazione License Manager**

- 1. Accedere a: Pannello di Controllo\Programmi\Programmi e funzionalità
- 2. Effettuare il backup della cartella Licensing che trova al seguente percorso C:\ProgramData\Schneider Electric
- 3. Disinstallare i seguenti Programmi
  - a. Schneider Electric License Manager/AVEVA Enterprise License Manager (AVEVA solo se versione 3.5.0)
  - b. Schneider Electric License Server/AVEVA Enterprise License Server (AVEVA solo se versione 3.5.0)
- 4. Cancellare la cartella Licensing

# Installazione AVEVA Enterprise License Manager Vers. 3.5.1

1. Accedere al sito di supporto AVEVA per effettuare il dowload del License Manager, al seguente link: <u>https://softwaresupportsp.aveva.com/#/producthub/details?id=2112533b-8104-48c6-8364-</u> <u>Odf27111d3fb</u>

2. Scaricare il file .iso

3. Controllare che il file iso scaricato da non sia stato bloccato dal Sistema operativo (per sbloccarlo: tasto destro sul file -> proprietà -> annulla blocco)

| 💾 Licensing3  | .5.1.iso Properties                                                                            | × |  |  |  |
|---------------|------------------------------------------------------------------------------------------------|---|--|--|--|
| General Secu  | rity Details Previous Versions                                                                 |   |  |  |  |
| <b>iso</b>    | Licensing3.5.1.iso                                                                             |   |  |  |  |
| Type of file: | iso Archive (.iso)                                                                             |   |  |  |  |
| Opens with:   | 7-Zip File Manager Change                                                                      |   |  |  |  |
| Location:     | ion: C:\Users\francesco.pastore\Downloads                                                      |   |  |  |  |
| Size:         | 187 MB (196.782.080 bytes)                                                                     |   |  |  |  |
| Size on disk: | 187 MB (196.788.224 bytes)                                                                     |   |  |  |  |
| Created:      | Thursday, 27 February 2020, 15:53:06                                                           |   |  |  |  |
| Modified:     | Thursday, 27 February 2020, 15:54:29                                                           |   |  |  |  |
| Accessed:     | Today, 27 February 2020, 1 minute ago                                                          |   |  |  |  |
| Attributes:   | Read-only Hidden Advanced.                                                                     |   |  |  |  |
| Security:     | This file came from another<br>computer and might be blocked to<br>help protect this computer. |   |  |  |  |
|               | OK Cancel Apply                                                                                | / |  |  |  |

4. Montare l'iso e avviare il setup come amministratore

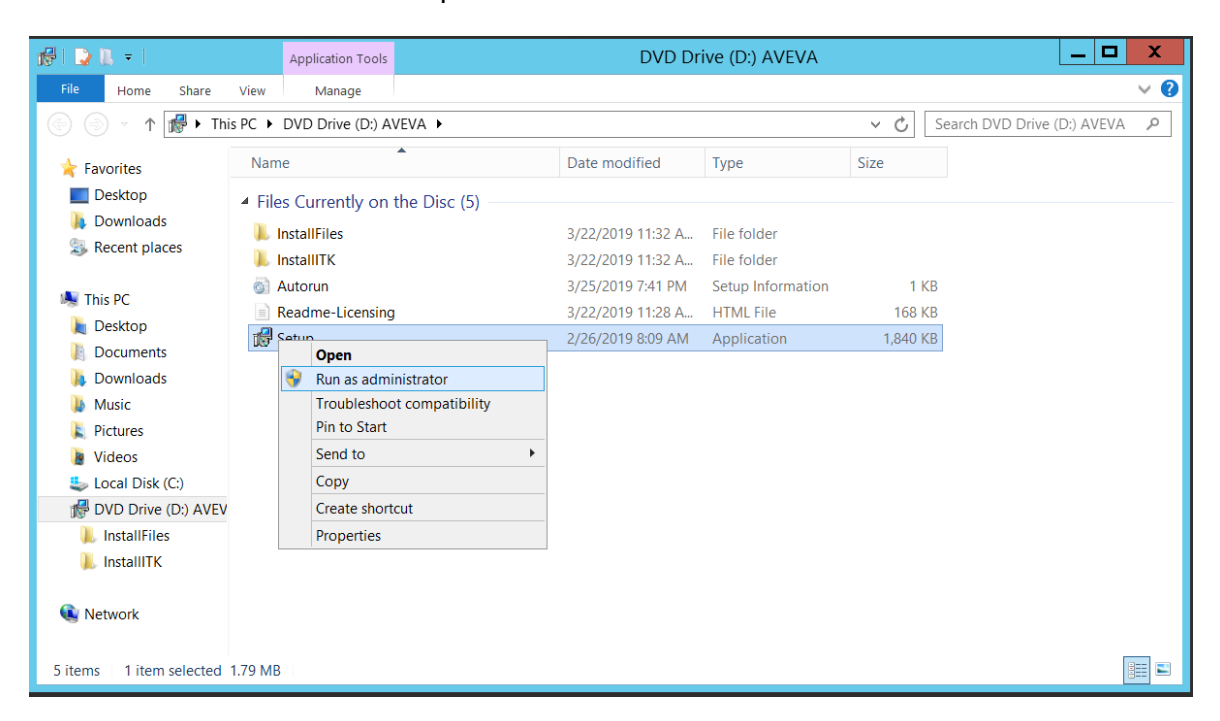

5. Al termine della procedura guidata di installazione, configurare il License Manager

## Configurazione del License Manager

Di default, verrà indicato:

- il nome del computer locale come nome del License Server
- il numero di porta predefinita: 55555

se necessario, è possibile indicare un differente License Server Name e porta.

E' strettamente necessario verificare che le porte 55555 e 59200 siano aperte. La porta 55555 è la porta predefinita, l'unica ad essere configurata ma entrambe le porte devono essere aperte.

| A Configurator – 🗆 🗙                                                                                                    |                                                                                                    |                                |               |  |  |  |  |
|----------------------------------------------------------------------------------------------------|----------------------------------------------------------------------------------------------------|--------------------------------|---------------|--|--|--|--|
| <u>File</u> <u>H</u> elp                                                                                                    |                                                                                                    |                                |               |  |  |  |  |
| AVEVA Enterprise Licensing Platform                                                                                                    |                                                                                                    |                                |               |  |  |  |  |
| AVEVA Enterprise License Server     Common Platform                                                                                       | Primary Server Name                                                                                                    | RS-DI                          | -             |  |  |  |  |
| Machine Trust<br>Historian                                                                                                    | Server(s) P <u>o</u> rt                                                                                                    | 55555                          |               |  |  |  |  |
| Server<br>Security                                                                                                    | Enable <u>B</u> ackup                                                                                                    |                                |               |  |  |  |  |
| Searching     Sentinel Agent Install Manager     Sentinel Manager     Sentinel Manager     Sentinel Manager     Sentinel Manager     SMTP | Test Connection NOTE: You must specify the node where the License Server has been installed. If that node is a member of a Workgroup, then the License Manager must be installed on the same node as the License Server. Configuration Messages |                                |               |  |  |  |  |
|                                                                                                    |                                                                                                    |                                |               |  |  |  |  |
| < III >                                                                                                    | Communication with License Server on node 'RS-D                                                                                                    | I' through port 55555 succeede | .d.           |  |  |  |  |
| <u>R</u> efresh All <u>M</u> essa                                                                                                    | ges                                                                                                    | Configure                      | <u>C</u> lose |  |  |  |  |

È possibile testare la connessione al License Server selezionando 'Test Connection'. Selezionare 'Configure' per salvare tutte le modifiche.

#### Attivare le licenze

Procedere alla riattivazione di tutte le licenze, seguendo la TechNote 001 di Wonderware Italia

#### Referenze

1. AVEVA Enterprise Licensing Guide

#### Autore: Chiara Ponzellini

#### Disclaimer

Il presente documento è fornito a scopo di esempio e non sostituisce la documentazione AVEVA. L'applicazione di quanto contenuto, in un preciso ambito applicativo, deve essere sempre validata da un tecnico Wonderware. La documentazione rilasciata da AVEVA resta il riferimento tecnico ufficiale da seguire: <u>softwaresupport@aveva.com</u>. Wonderware Italia non si assume la responsabilità di un'applicazione scorretta di questo documento.